# **OBJEDNANIE A DONÁŠKA JEDÁL**

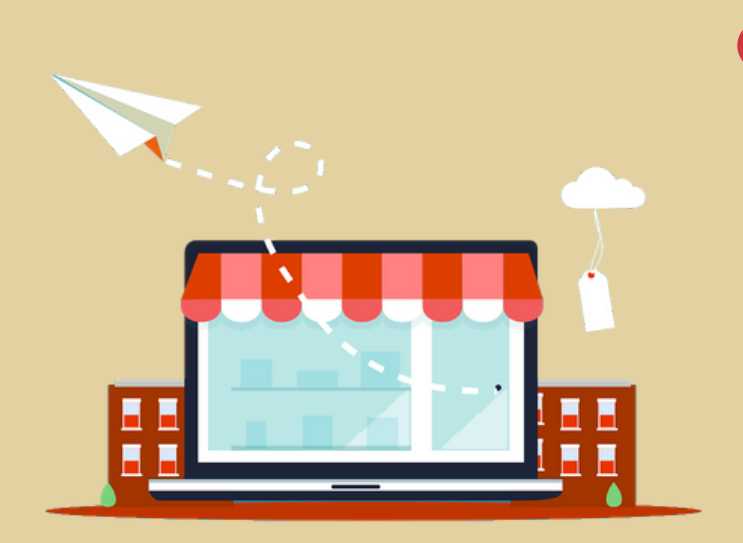

## **PREJDITE NA KOŠÍK**

#### lkona košíku je vpravo hore

Kliknite na ikonu košíku alebo na "Zobraziť košík". Ukážu sa všetky jedlá, ktoré ste si objednali. Teraz máte možnosť upraviť objednávku alebo množstvá. Po úprave kliknite na "Aktualizovať", aby sa prepočítala cena.

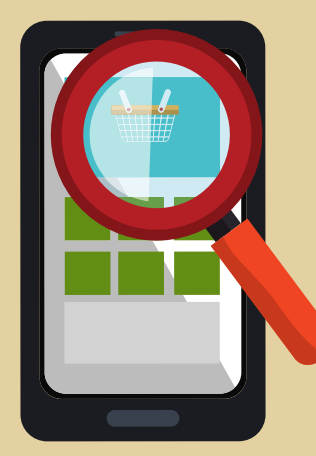

# **OBJEDNAJTE JEDLÁ**

#### www.opportune.sk/obchod

Na stránke nášho obchodu si objednajte jedlá, na ktoré máte chuť kliknutím na tlačidlo "Pridať do košíka". Pri niektorých jedlách si môžete priamo vybrať aj prílohu. Jedlá sú organizované do kategórií pre uľahčenie navigácie.

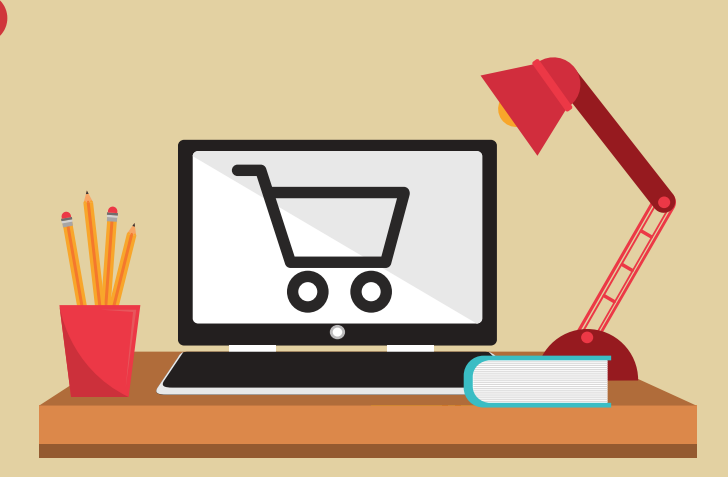

### **SKONTROLUJTE ÚDAJE**

#### Ak ste už registrovaní, prihláste sa.

Kliknite na "Skontrolovať a objednať". Dostanete sa na sumár Vašej objednávky a zadanie fakturačných údajov.

Ak si vytvoríte účet (registrácia), nabudúce sa Vaše údaje vyplnia automaticky.

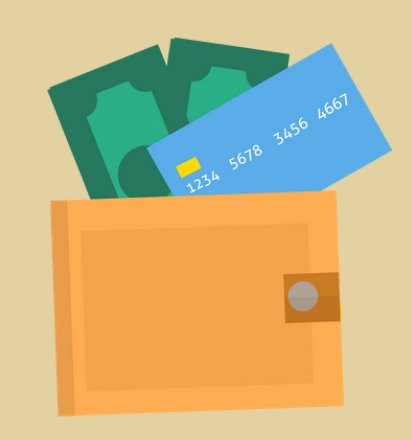

# POTVRĎTE OBJEDNÁVKU

# Záväzná objednávka s povinnosťou platby.

Zvoľte si spôsob platby a potom kliknite na tlačidlo "Objednať s povinnosťou platby". Týmto je objednávka vytvorená a začíname pracovať na jej vybavení.

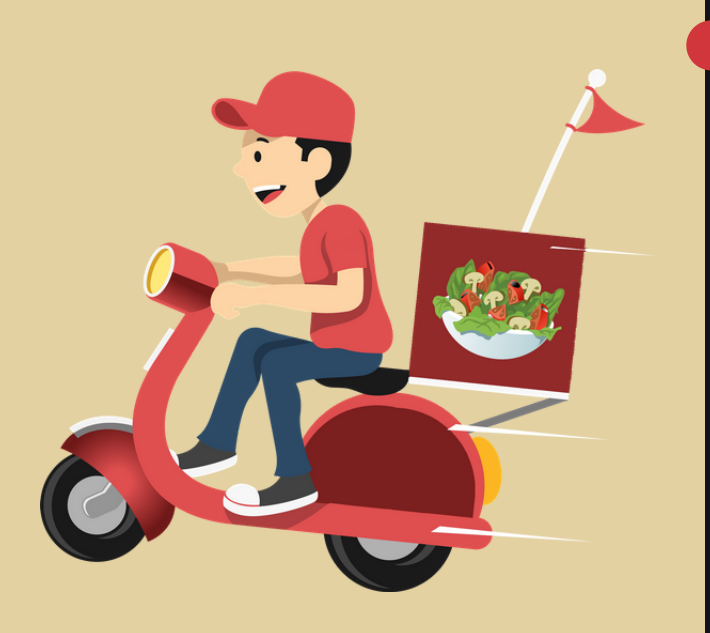

# POČKAJTE NA DONÁŠKU

#### Alebo si jedlo prevezmite osobne.

Ak ste si vybrali platbu v hotovosti, za jedlo zaplatíte priamo kuriérovi. Potom stačí už len vychutnať si jedlo. Budeme radi, ak nám napíšete ako vám chutilo.

www.opportune.sk/obchod